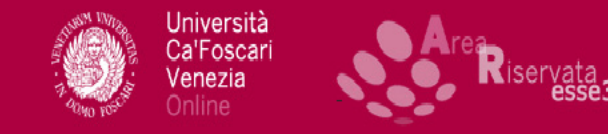

HOME HOME PAGE UNIVE.IT AREA RISERVATA LOGOUT

### Studente

Home

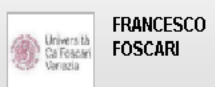

## Immatricolazione

atricolazione

Stai per procedere con la tua immatricolazione.

Ti ricordiamo che, ai sensi dell'art. 142 del RD del 31 agosto 1933, n. 1592, è vietata l'iscrizione contemporanea a diverse Università italiane o estere, o Istituti Universitari ed equiparati e a diversi Corsi di studio della stessa Università.

Ti ricordiamo, inoltre, che i dati dichiarati verranno utilizzati dall'Ateneo nell'osservanza delle disposizioni del Regolamento EU 2016/679 per le finalità istituzionali dell'Ateneo. I dati potranno essere comunicati anche a soggetti esterni (quali AlmaLaurea o l'istituto bancario tesoriere), sempre per lo svolgimento delle funzioni istituzionali dell'Ateneo. Prima di procedere alla compilazione del form, ti invitiamo a prendere visione dell'<u>informativa privacy</u> integrale.

| Anagranca              | _   |
|------------------------|-----|
| Segreteria             | lmn |
| Iscrizioni             |     |
| Test di Ammissione     |     |
| Test di Valutazione    |     |
| Esami di Stato         |     |
| Immatricolazione       |     |
| Richiesta Agevolazioni |     |
| Pagamenti              |     |
| Certificati            |     |
| Scelta Lingue          |     |
| Titoli di studio       |     |
| Piano di Studio        |     |

# Effettuato l'accesso alla tua area riservata, seleziona la voce **Immatricolazione**

Dopo aver preso visione dell'informativa, clicca sul pulsante blu Immatricolazione

#### 📕 🚺 🔣 eng

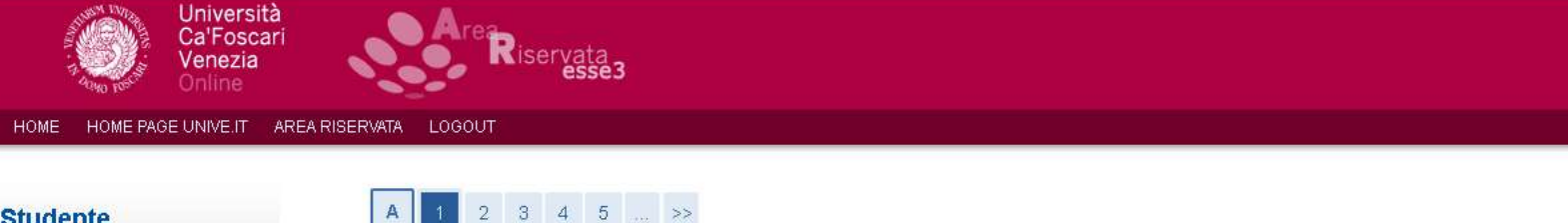

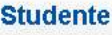

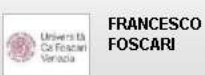

#### 2 3 4 5 А

Immatricolazione: scelta tipologia di accesso al corso di studio

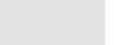

Immatricolazione ai Corsi ad Accesso Libero.

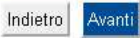

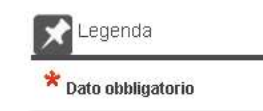

🚺 ita 🚟 eng

#### Home Anagrafica Segreteria Iscrizioni Test di Ammissione Test di Valutazione Esami di Stato Immatricolazione Richiesta Agevolazioni Pagamenti Certificati Scelta Lingue Titoli di studio Piano di Studio Piano Carriera Carriera Libretto Scelta orientamento Passaggio di Corso/Opzione

## Seleziona Immatricolazione ai Corsi ad Accesso Libero e poi clicca su Avanti

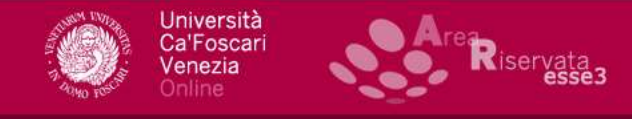

#### Studente

| FRANCESCO<br>FOSCARI |
|----------------------|
|                      |

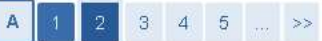

Immatricolazione: scelta tipo corso di studio

Master di Primo Livello
 Corso Singolo

Avanti

Indietro

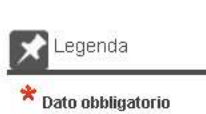

#### Home Anagrafica Segreteria Iscrizioni Test di Ammissione Test di Valutazione Esami di Stato Immatricolazione Richiesta Agevolazioni Pagamenti Certificati

Scelta Lingue Titoli di studio

#### Piano di Studio

Piano Carriera

Carriera

Libretto

Scelta orientamento

Passaggio di Corso/Opzione

Domanda di trasferimento

# Seleziona l'opzione Corso Singolo e poi clicca su Avanti

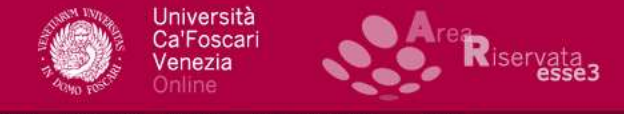

HOME PAGE UNIVE.IT AREA RISERVATA HOME LOGOUT

Legenda

📌 Dato obbligatorio

#### Studente

Pagamenti Certificati Scelta Lingue Titoli di studio Piano di Studio Piano Carriera Carriera Libretto

Scelta orientamento Passaggio di Corso/Opzione Domanda di trasferimento

| Università<br>CarToscari<br>Venazia | FRANCES |
|-------------------------------------|---------|
|-------------------------------------|---------|

| Dinartiment                                                                                                    | to            |             |
|----------------------------------------------------------------------------------------------------|---------------|-------------|
|                                                                                                    |               | ananananana |
| NESSONA FACOLIA                                                                                                    |               |             |
|                                                                                                    | CURSI SINGULI |             |
|                                                                                                    |               |             |
| afica Indietro Avanti                                                                                                    |               |             |
| teria                                                                                                    |               |             |
|                                                                                                    |               |             |
| oni                                                                                                    |               |             |
|                                                                                                    |               |             |
| i Ammissione                                                                                                    |               |             |
| i Ammissione<br>i Valutazione                                                                                                    |               |             |
| i Ammissione<br>i Valutazione<br>i di Stato                                                                                          |               |             |
| i Ammissione<br>i Valutazione<br>i di Stato<br>tricolazione                                                                          |               |             |
| i Ammissione<br>i Valutazione<br>i di Stato<br>tricolazione<br>esta Agevolazioni<br>manti                                            |               |             |
| i Ammissione<br>i Valutazione<br>i di Stato<br>tricolazione<br>sta Agevolazioni<br>nenti<br>cati                                     |               |             |
| i Ammissione<br>i Valutazione<br>i di Stato<br>tricolazione<br>ista Agevolazioni<br>menti<br>cati                                    |               |             |
| i Ammissione<br>i Valutazione<br>i di Stato<br>tricolazione<br>ista Agevolazioni<br>menti<br>cati<br>i Lingue                        |               |             |
| i Ammissione<br>i Valutazione<br>i di Stato<br>tricolazione<br>ssta Agevolazioni<br>nenti<br>cati<br>i Lingue<br>di studio           |               |             |
| i Ammissione<br>i Valutazione<br>i di Stato<br>tricolazione<br>esta Agevolazioni<br>menti<br>cati<br>i Lingue<br>di Studio           |               |             |
| i Ammissione<br>i Valutazione<br>i di Stato<br>tricolazione<br>esta Agevolazioni<br>menti<br>cati<br>Lingue<br>di Studio<br>Carriera |               |             |

# Seleziona CORSI SINGOLI e poi clicca su Avanti

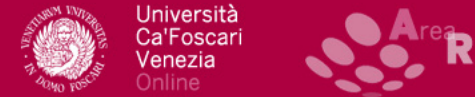

HOME PAGE UNIVE.IT AREA RISERVATA LOGOUT

<<

#### Studente

HOME

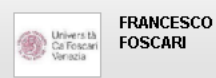

Scelta del Corso di Studio

servata esse3

3 В

In questa pagina sono riepilogate tutte le scelte effettuate. Se corrette, procedi con la conferma, altrimenti utilizza il tasto "Indietro" per apportare le modifiche.

1 ... >>

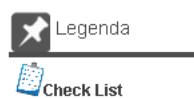

| Home       |  |
|------------|--|
| Anagrafica |  |
| Segreteria |  |

Test di Ammissione Test di Valutazione Esami di Stato Immatricolazione Richiesta Agevolazioni

Iscrizioni

| Tipo di Corso di Studio | Corso Singolo |
|-------------------------|---------------|
| Anno Accademico         | 2018/2019     |
| Corso di Studio         | CORSI SINGOLI |
| Percorso di Studio      | comune        |
| Indietro Conferma       |               |
|                         |               |
|                         |               |
|                         |               |

Pagamenti Certificati

Scelta Lingue

Titoli di studio

Piano di Studio

Piano Carriera

Carriera

Libretto

Scelta orientamento

Passaggio di Corso/Opzione

Domanda di trasferimento

## Per procedere con la compilazione, clicca su **Conferma**

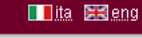

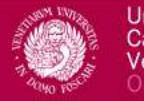

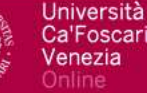

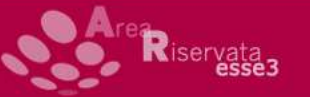

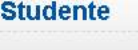

Home

Università CalFoscar FOSCARI

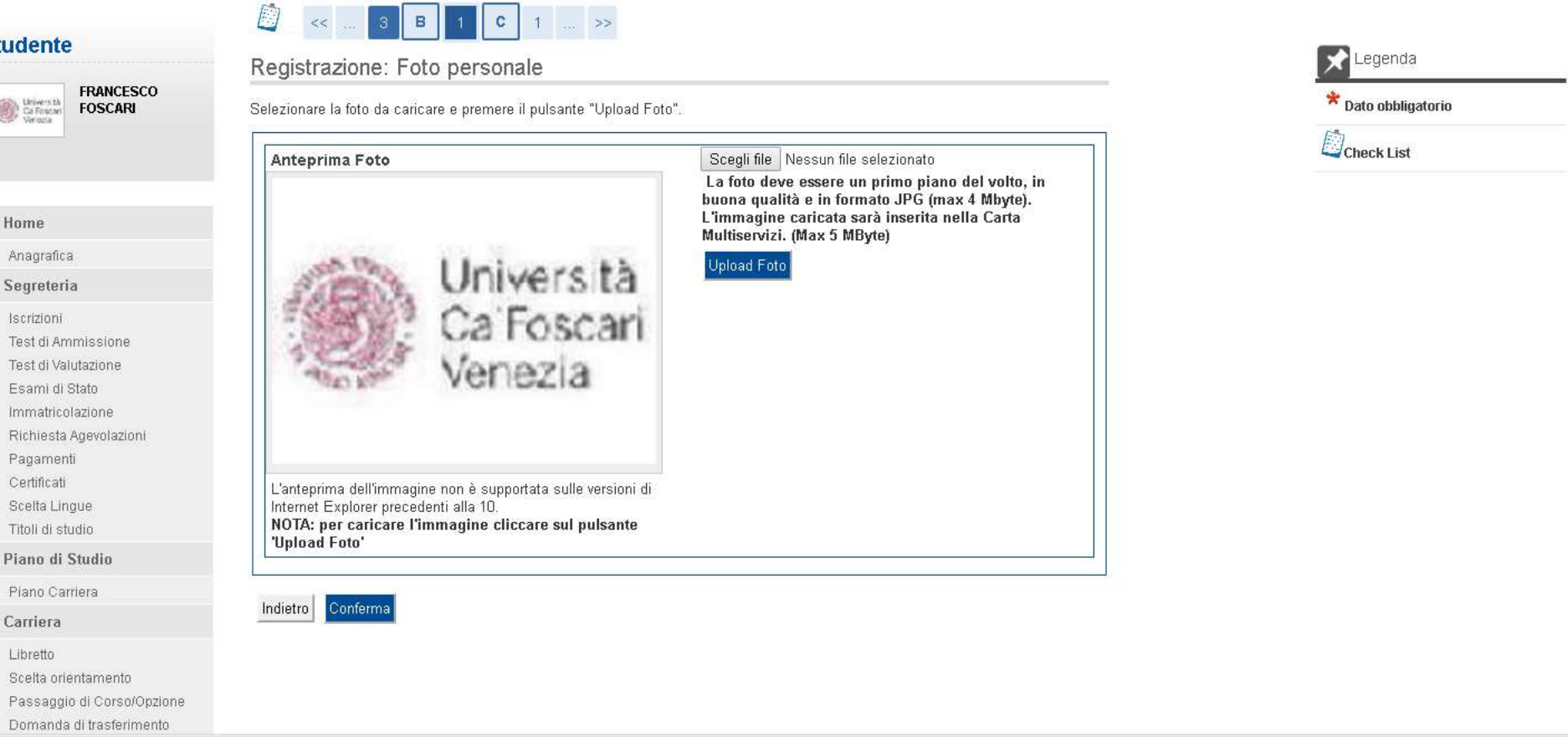

Se non l'hai già fatto precedentemente, in questa pagina dovrai caricare la tua fotografia in formato tessera

Una volta caricata la foto, clicca su Conferma

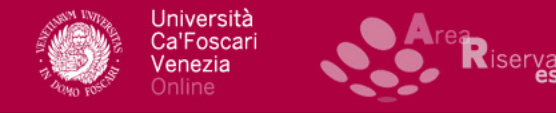

D

#### Studente

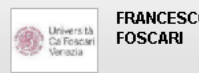

| EDANCESCO                                                    | Inserimento/modi        | fica titoli di accesso al corso di stud                                                                                                    | lio                                      |                  | Legenda                      |
|--------------------------------------------------------------|-------------------------|----------------------------------------------------------------------------------------------------|------------------------------------------|------------------|------------------------------|
| FOSCARI                                                      |                         |                                                                                                    |                                          |                  | Check List                   |
|                                                              | 🛕 Per proseguire è ne   | ecessario completare l'inserimento di tutti i titoli di stuc                                                                                                    | dio obbligatori.                         |                  | Completato                   |
|                                                              | State Titolo            | Noto                                                                                                    | Stato                                    | Azioni           | ✓Non Completato              |
|                                                              |                         | nue                                                                                                    | Titolo                                   | Azioni           | Titolo dichiarato            |
| ica                                                          | 🖌 💜 Titolo di Scuola    | Superiore                                                                                                    | 0                                        | <u>Inserisci</u> | Titolo obbligatorio          |
| ria                                                          |                         |                                                                                                    | I                                        |                  | Titolo non obbligatorio      |
| ni<br>Ammissione                                             | Altri Titoli            |                                                                                                    |                                          |                  | Modifica titolo              |
| /alutazione                                                  | Titolo                  | Note                                                                                                    |                                          | Azioni           | Svisualizza dettaglio titolo |
| i Stato<br>colazione                                         |                         | Dettagli Titolo:                                                                                                    |                                          |                  | Cancella titolo              |
| a Agevolazioni<br>inti<br>ingue<br>studio                    | Laurea di Primo Livello | <ul> <li>Anno Conseguimento: 2015</li> <li>Ateneo: Università Ca' Foscari</li> <li>Corso: ECONOMIA E COMME</li> <li>Classe: Classe delle lauree in</li> <li>Stato: In Ipotesi</li> </ul> | i VENEZIA<br>ERCIO<br>scienze economiche | s 🕼 🕰            |                              |
| i Studio                                                     |                         |                                                                                                    |                                          |                  |                              |
| rriera                                                       | Indietro Procedi        |                                                                                                    |                                          |                  |                              |
| 1                                                            |                         |                                                                                                    |                                          |                  |                              |
| prientamento<br>Igio di Corso/Opzione<br>da di trasferimento |                         |                                                                                                    |                                          |                  |                              |

- Per iscriverti ai corsi singoli devi aver conseguito un diploma di scuola superiore: se non risulta già presente per precedenti iscrizioni, per proseguire devi inserire i tuoi titoli di studio
- Clicca su Inserisci in corrispondenza della voce Titolo di Scuola Superiore

| Università<br>Ca'Foscari<br>Venezia<br>Online                                                                                                    | Are Riservata                                                          |                                                                                                    |                                              |
|----------------------------------------------------------------------------------------------------|------------------------------------------------------------------------|----------------------------------------------------------------------------------------------------|----------------------------------------------|
| HOME HOME PAGE UNIVE.IT AF                                                                                                    | REA RISERVATA LOGOUT                                                   |                                                                                                    | Tita 🖼 eng                                   |
| Studente<br>Weierställ<br>Generation<br>FRANCESCO<br>FOSCARI                                                                                                    | Dettaglio titoli richiesti Titolo Scuola Superiore: Conseguito presso: | <ul> <li>I &gt;&gt;</li> <li>Italiano</li> <li>Estero</li> <li>Istituto Italiano</li> <li>Istituto Estero</li> </ul> | Legenda     Toto obbligatorio     Check List |
| Home                                                                                                    |                                                                        |                                                                                                    |                                              |
| Anagrafica<br>Segreteria                                                                                                    | Indietro Procedi                                                       |                                                                                                    |                                              |
| Iscrizioni<br>Test di Ammissione<br>Test di Valutazione<br>Esami di Stato<br>Immatricolazione<br>Richiesta Agevolazioni<br>Pagamenti<br>Certificati<br>Scelta Lingue<br>Titoli di studio |                                                                        |                                                                                                    |                                              |
| Piano di Studio                                                                                                    |                                                                        |                                                                                                    |                                              |
| Piano Carriera                                                                                                    |                                                                        |                                                                                                    |                                              |
| Carriera                                                                                                    |                                                                        |                                                                                                    |                                              |
| Libretto<br>Scelta orientamento<br>Passaggio di Corso/Opzione<br>Domanda di trasferimento                                                                                                |                                                                        |                                                                                                    |                                              |

Indica se il titolo di studio è italiano o estero, e se è stato conseguito in un Istituto italiano oppure estero

Seleziona Procedi

#### Stu

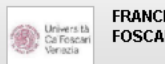

|                      |                  | 1 C         | 1 D            | 1              | >>             |                             |                               |
|----------------------|------------------|-------------|----------------|----------------|----------------|-----------------------------|-------------------------------|
| nte                  |                  |             |                |                |                |                             |                               |
|                      | Ricerca Isti     | uto Su      | periore        |                |                |                             |                               |
| FRANCESCO<br>FOSCARI | Parametri isti   | tuto super  | iore           |                |                |                             |                               |
| 54                   | Provincia        |             |                | Imperia        |                | •                           |                               |
|                      | Comune/Città     |             |                | Imperia        |                | ▼                           |                               |
|                      | Comune testo I   | bero        |                |                |                | <br>(Inserire il nome del ( | Comune solo se non compare    |
|                      |                  |             |                | nella lista)   |                |                             |                               |
| 6                    | Tipologia        |             |                |                |                | •                           |                               |
|                      | Nomitativo scuo  | ila         |                | L              |                | (E' possibile indicare      | , anche parzialmente, il nome |
| eria                 | - Criteri di on  | linamento   | I              | dell'istituto) |                |                             |                               |
| oni                  | Ordina Dan       |             |                | 1              |                |                             |                               |
| i Ammissione         | Ordina Per       |             |                | Istituto       | •              |                             |                               |
| i Valutazione        | Ordinamento      |             |                | Ascender       | te 🔻           |                             |                               |
| ui Siaiu             |                  |             |                |                |                |                             |                               |
| esta Agevolazioni    | Cerca Istituto   |             |                |                |                |                             |                               |
| nenti                | -Scelta dell'ist | tuto di sci | iola sunerio   |                |                |                             |                               |
| ati                  |                  |             |                | 510            |                |                             |                               |
| ingue                |                  | 1           |                | 1              |                |                             |                               |
| tudio                | Seleziona        | Scuola      | Indirizzo      | Comune         | Tipologia      | Tipologia istruzione        | Tipologia istruzione (MIUR)   |
| Studio               | 1 Per otte       | nere un ele | nco di istitut | i utilizzare i | narametri di r | icerca                      |                               |
| iera                 |                  |             |                |                |                |                             |                               |
|                      |                  |             |                |                |                |                             |                               |
|                      | Indietro Proce   | di          |                |                |                |                             |                               |
| rientamento          |                  |             |                |                |                |                             |                               |
| io di Corso/Opzione  |                  |             |                |                |                |                             |                               |
| a di trasferimento   |                  |             |                |                |                |                             |                               |
| arriera              |                  |             |                |                |                |                             |                               |
|                      |                  |             |                |                |                |                             |                               |
|                      |                  |             |                |                |                |                             |                               |

eqenda

Dato obbligatorio

Check List

Seleziona la Provincia e il Comune dell'Istituto presso il quale ti sei diplomato senza indicare Tipologia e Nominativo della scuola Clicca su Cerca Istituto

#### Studente

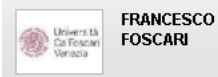

| ш | ~ | 1000 | ~   |
|---|---|------|-----|
| п | U | rri  | e – |

Anagrafica

#### Segreteria

Iscrizioni Test di Ammissione Test di Valutazione

Esami di Stato

Immatricolazione

Richiesta Agevolazioni

Pagamenti

Certificati

Scelta Lingue

Titoli di studio

#### Piano di Studio

#### Piano Carriera

#### Carriera

Libretto Scelta orientamento

Passaggio di Corso/Opzione Domanda di trasferimento Allegati carriera

Esami

Appelli Prove parziali

## 🧾 << ... 1 C 1 D 1 ... >>

#### Ricerca Istituto Superiore

| Provincia              | Imperia        | T                                                  |
|------------------------|----------------|----------------------------------------------------|
| Comune/Città           | Imperia        | T                                                  |
| Comune testo libero    |                | (Inserire il nome del Comune solo se non compar    |
|                        | nella lista)   |                                                    |
| Tipologia              |                | T                                                  |
| Nomitativo scuola      |                | (E' possibile indicare, anche parzialmente, il nom |
|                        | dell'istituto) |                                                    |
| Criteri di ordinamento | · · ·          |                                                    |
| Ordina Per             | Istituto 💌     |                                                    |
| Ordinamento            | Accordonto T   |                                                    |

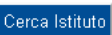

| Seleziona | Scuola                                                 | Indirizzo                       | Comune          | Tipologia            | Tipologia<br>istruzione | Tipologia<br>istruzione<br>(MIUR) |
|-----------|--------------------------------------------------------|---------------------------------|-----------------|----------------------|-------------------------|-----------------------------------|
| ۲         | LICEO SCIENTIFICO LICEO<br>SCIENTIFICO G. P. VIEUSSEUX | VIA TERRE<br>BIANCHE<br>IMPERIA | Imperia<br>(IM) | Liceo<br>Scientifico |                         |                                   |

Legenda

Dato obbligatorio

Comparirà un elenco all'interno del quale dovrai selezionare l'Istituto in cui hai conseguito il titolo

Selezionata la tua scuola superiore, clicca su Procedi

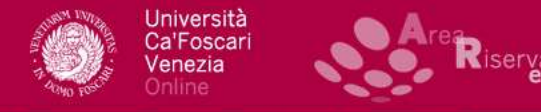

| OME | HOME PAGE UNIVE.IT | AREA RISERVATA | LOGO |
|-----|--------------------|----------------|------|
|     |                    |                |      |

0

#### Studente

| Università<br>Californation<br>Venazio | FRANCESC<br>FOSCARI |
|----------------------------------------|---------------------|
|----------------------------------------|---------------------|

Dati del Titolo di scuola superiore

Inserisci adesso il tipo di maturità, l'anno di conseguimento e il voto. Se hai frequentato l'anno integrativo compila anche i restanti campi.

1 ... >>

D

|                                                                                                    | Titolo di scuola superiore – |                                     |
|----------------------------------------------------------------------------------------------------|------------------------------|-------------------------------------|
|                                                                                                    | Tipo maturità*               | Maturità scientifica ▼              |
| Home                                                                                                    | Anno conseguimento*          | 2012                                |
| Anagrafica                                                                                                    | Data conseguimento*          | 03/07/2012 (gg/MM/yyyy)             |
| Segretoria                                                                                                    | Voto*                        | 68                                  |
| Segrecenta                                                                                                    | Lode                         |                                     |
| Iscrizioni                                                                                                    | Indirizzo                    |                                     |
| Test di Ammissione                                                                                                    | Anno Integrativo             | Nessuno                             |
| Test di Valutazione                                                                                                    |                              | Anno integrativo in questo istituto |
| Esami di Stato                                                                                                    |                              | Anno integrativo in altro istituto  |
| Immatricolazione                                                                                                    | Anno integrazione            |                                     |
| Richiesta Agevolazioni                                                                                                    |                              |                                     |
| Pagamenti                                                                                                    | Indiatro Procedi             |                                     |
| Certificati                                                                                                    | indieno indieno              |                                     |
| Scelta Lingue                                                                                                    |                              |                                     |
| Titoli di studio                                                                                                    |                              |                                     |
| Piano di Studio                                                                                                    |                              |                                     |
| Piano Carriera                                                                                                    |                              |                                     |
| Carriera                                                                                                    |                              |                                     |
| Libretto                                                                                                    |                              |                                     |
| Scelta orientamento                                                                                                    |                              |                                     |
| Design of the second second se |                              |                                     |

Indica il tipo di maturità conseguita, l'anno in cui ti sei diplomato e il voto

In caso tu abbia frequentato anche un anno integrativo, compila tutti i campi necessari

Inseriti tutti i dati, clicca su Procedi

egenda

\* Dato obbligatorio

Check List

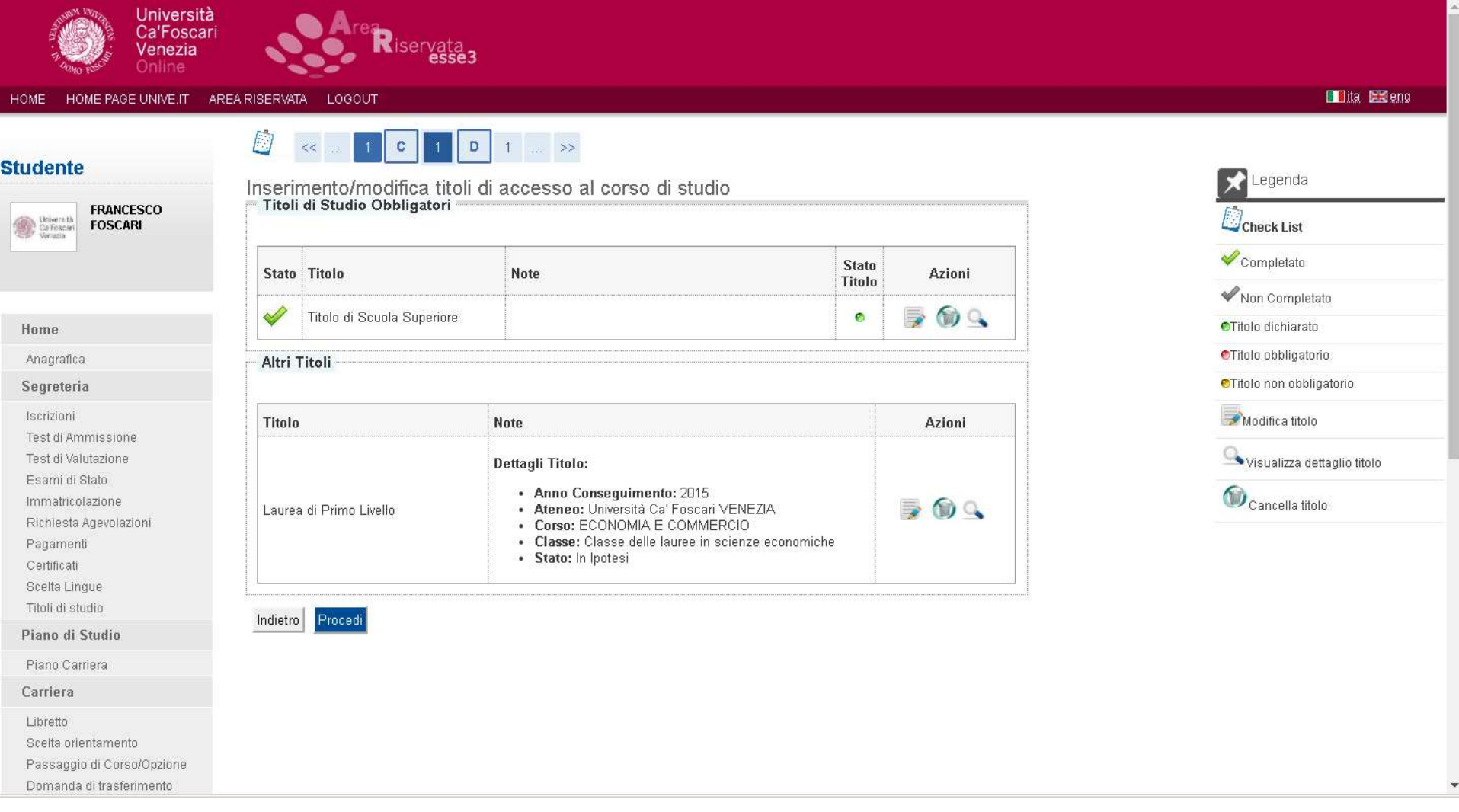

- Se è tutto corretto ti comparirà la spunta di colore verde accanto alla tipologia di titolo inserito
- Clicca su Procedi

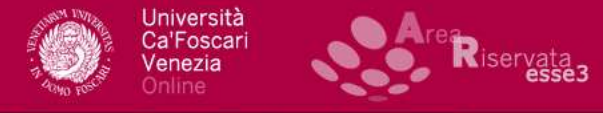

#### HOME HOME PAGE UNIVE.IT AREA RISERVATA LOGOUT

#### Studente

| Constant I               | FRANCESCO |
|--------------------------|-----------|
| Università<br>Ca Toscari | FOSCARI   |
| Venazia                  |           |

#### Elenco questionari

Indietro

In questa pagina sono elencati i questionari compilabili

D

| Questionario               | Status | Azioni  |
|----------------------------|--------|---------|
| Iscrizione Corsi Singoli * |        | Compila |

E 1 ... >>

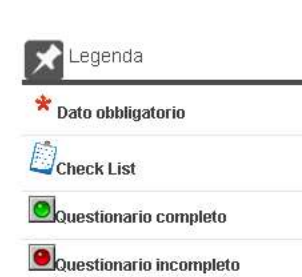

#### Home Anagrafica

| -  |      | V11074 | 111 A 18 1 A 19 |
|----|------|--------|-----------------|
| NG | 0.11 | r01    | CT12            |
| -0 |      | 1121   | CIIC            |
|    | - 0  |        |                 |

- Iscrizioni
- Test di Ammissione
- Test di Valutazione
- Esami di Stato
- Immatricolazione
- Richiesta Agevolazioni
- Pagamenti
- Certificati
- Scelta Lingue
- Titoli di studio
- Piano di Studio
- Piano Carriera
- Carriera
- Libretto
- Scelta orientamento
- Passaggio di Corso/Opzione
- Domanda di trasferimento

# Da questa schermata puoi accedere al questionario per la scelta degli insegnamenti

Clicca su Compila

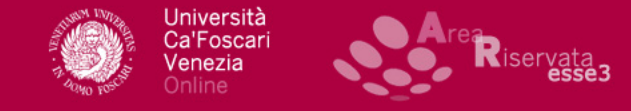

HOME HOME PAGE UNIVE.IT AREA RISERVATA LOGOU

|                                        | Compilazione del questionario "Iscrizione Corsi Singoli"                                                            |
|----------------------------------------|----------------------------------------------------------------------------------------------------|
| Studente                               | Le domande contrassegnate con (*) sono obbligatorie.                                                                |
| Università<br>Calificacian<br>Versicia | Iscrizione Corsi Singoli                                                                                            |
|                                        | Motivazione dell'iscrizione:*                                                                                       |
|                                        | <ul> <li>Recupero del requisit d'accesso per la Ladrea Magistrale</li> <li>Summer School</li> </ul>                 |
| Home                                   |                                                                                                    |
| Anagrafica                             | <ul> <li>Dottorato di Ricerca (Dovrà essere allegata la scansione del nulla osta rilasciato dal docente)</li> </ul> |
| Segretoria                             | Recupero dei requisiti per l'abilitazione all'insegnamento                                                          |
| Segreteria                             | Futuro riconoscimento crediti                                                                                       |
| Iscrizioni                             | Altro (specificare):                                                                                                |
| Test di Ammissione                     | (specificare):                                                                                                    |
| Test di Valutazione                    |                                                                                                    |
| Esami di Stato                         | Communication intiliarability                                                                                       |
| Immatricolazione                       | Convenzione Aumi Premium (Dovrà essere allegata la scansione della tessera)                                         |
| Richiesta Agevolazioni                 | Convenzione Alumni Sostenitori (Dovrà essere allegata la scansione della tessera)                                   |
| Pagamenti                              | Oconvenzione dipendenti                                                                                             |
| Certificati                            | Altre convenzioni (specificare quali):                                                                              |
| Scelta Lingue                          | (specificare):                                                                                                    |
| Titoli di studio                       |                                                                                                    |
| Piano di Studio                        |                                                                                                    |
| Piano Carriera                         | annulla Esci Indietro Avanti                                                                                        |
| Carriera                               |                                                                                                    |
| Libretto                               |                                                                                                    |
| Scelta orientamento                    |                                                                                                    |
| Passaggio di Corso/Opzione             |                                                                                                    |
| Demonde di traeferimente               |                                                                                                    |

Indica il motivo per cui ti stai iscrivendo ai corsi singoli e l'eventuale appartenenza a una casistica di riduzione del contributo Inserite le informazioni richieste, per procedere clicca su **Avanti** 

| Ca'Fosca<br>Venezia<br>Online                                                                                                    | i <b>Are</b> Riservata                                                                                                    |                                                                                                    |              |
|----------------------------------------------------------------------------------------------------|----------------------------------------------------------------------------------------------------|----------------------------------------------------------------------------------------------------|--------------|
| HOME HOME PAGE UNIVE.IT                                                                                                    | AREA RISERVATA LOGOUT                                                                                                    |                                                                                                    | 🗖 ita. BiBle |
| Registrato                                                                                                    | Compilazione del questionario "Iscrizior<br>Le domande contrassegnate con (*) sono obbligatorie.<br>Iscrizione Corsi Singoli                      | ne Corsi Singoli"                                                                                  |              |
| Area Riservata<br>Other programs<br>Home                                                                                                    | Chiede di essere ammesso a frequentare i seguer<br>Titolo insegnamento e codice<br>Nome Docente<br>Settore scientifico disciplinare<br>Numero CFU | nti corsi singoli:*<br>Filosofia politica internazionale LM3090<br>Giorgio Cesarale<br>SPS/01<br>6 |              |
| Anagrafica<br>Segreteria                                                                                                    | Vuoi iscriverti ad un altro corso singolo?*<br>Si                                                                                                 |                                                                                                    |              |
| Test di Ammissione<br>Test di Valutazione<br>Esami di Stato<br>Immatricolazione<br>Titoli di studio<br>Allegati carriera<br><b>Mobilità internazionale</b> | ● No<br>annulla Esci Indietro Avanti                                                                                                    |                                                                                                    |              |

Informativa utilizzo cookie | © CINECA

Inserisci titolo e codice dell'insegnamento a cui vuoi prendere iscrizione, nome del Docente, SSD e peso in CFU

Inseriti tutti i dati richiesti, indica se vuoi aggiungere un altro insegnamento e clicca su **Avanti** 

| Stu | d | e | n | te | 9 |
|-----|---|---|---|----|---|
|     |   |   |   |    |   |

|                                                                           | Riepilogo Iscrizione Corsi Singoli                               |                                                                                                    |
|---------------------------------------------------------------------------|------------------------------------------------------------------|----------------------------------------------------------------------------------------------------|
| Undente<br>FRANCESCO<br>FOSCARI<br>FOSCARI                                | Il questionario è stato CONFERMATO.                              |                                                                                                    |
|                                                                           | Esci 🖨 Stampa                                                    |                                                                                                    |
| Home                                                                      | PAGINA 1                                                         |                                                                                                    |
| Anagrafica                                                                | scrizione Corsi Singoli                                          |                                                                                                    |
| Segreteria                                                                | Mativaziona dall'iscriziona:                                     |                                                                                                    |
| Iscrizioni<br>Test di Ammissione<br>Test di Valutazione                   |                                                                  | Summer School                                                                                                    |
| Esami di Stato<br>Immatricolazione<br>Richiesta Agevolazioni<br>Pagamenti | Convenzioni utilizzabili:                                        | Convenzione Alumni Premium - Dovrà essere allegata la scansione della tessera                                                                              |
| Certificati<br>Scelta Lingue<br>Titoli di studio                          | PAGINA 2                                                         |                                                                                                    |
| Piano di Studio                                                           | Iscrizione Corsi Singoli                                         |                                                                                                    |
| Piano Carriera                                                            | Chiede di essere ammesso a frequentare i seguenti corsi singoli: |                                                                                                    |
| Carriera                                                                  |                                                                  |                                                                                                    |
| Libretto<br>Scelta orientamento<br>Passaggio di Corso/Opzione             |                                                                  | Titolo insegnamento e codice Filosofia politica internazionale<br>Nome Docente Giorgio Cesarale<br>Settore scientífico disciplinare SPS/01<br>Numero CFU 6 |
| Domanda di trasferimento<br>Allegati carriera                             | Vuoi iscriverti ad un altro corso singolo?                       |                                                                                                    |
| Esami                                                                     |                                                                  | No                                                                                                    |
| Appelli<br>Prove parziali                                                 | Esci 🚑 Stampa                                                    |                                                                                                    |

In questa sezione ti è possibile visualizzare il riepilogo dei dati inseriti nel questionario

Attenzione: la compilazione della domanda di iscrizione non è conclusa! Per proseguire clicca su Esci

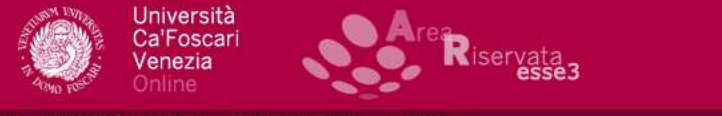

<<

#### AREA RISERVATA LOGOUT HOME HOME PAGE UNIVE.IT

#### Studente

| Università<br>Califoscari<br>Vanazia | FRANCESCO<br>FOSCARI |
|--------------------------------------|----------------------|
|--------------------------------------|----------------------|

### Elenco questionari In questa pagina sono elencati i questionari compilabili

1 D 1 E 1 ... >>

| Questionario               | Status | Azioni  |
|----------------------------|--------|---------|
| Iscrizione Corsi Singoli * |        | Compila |

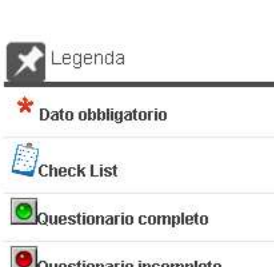

🚺 ita 🔣 eng

| Home     |
|----------|
| Anagrafi |

|                            | Questionario               | Status | Azioni  |                         |
|----------------------------|----------------------------|--------|---------|-------------------------|
|                            | Iscrizione Corsi Singoli * |        | Compila | Questionario completo   |
| Home                       | Indietro Avanti            |        |         | Questionario incompleto |
| Anagrafica                 |                            |        |         |                         |
| Segreteria                 |                            |        |         |                         |
| Iscrizioni                 |                            |        |         |                         |
| Test di Ammissione         |                            |        |         |                         |
| Test di Valutazione        |                            |        |         |                         |
| Esami di Stato             |                            |        |         |                         |
| Immatricolazione           |                            |        |         |                         |
| Richiesta Agevolazioni     |                            |        |         |                         |
| Pagamenti                  |                            |        |         |                         |
| Certificati                |                            |        |         |                         |
| Scelta Lingue              |                            |        |         |                         |
| Titoli di studio           |                            |        |         |                         |
| Piano di Studio            |                            |        |         |                         |
| Piano Carriera             |                            |        |         |                         |
| Carriera                   |                            |        |         |                         |
| Libretto                   |                            |        |         |                         |
| Scelta orientamento        |                            |        |         |                         |
| Passaggio di Corso/Opzione |                            |        |         |                         |
| Domanda di trasferimento   |                            |        |         |                         |

## Per procedere, clicca su Avanti

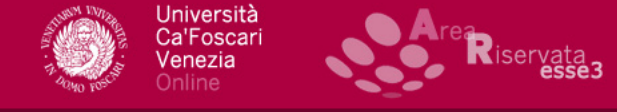

| HOME HOME PAGE UNIVE.IT AREA RIS | SERVA |
|----------------------------------|-------|
|----------------------------------|-------|

#### Studente

Home Anagrafica Segreteria Iscrizioni Test di Ammission Test di Valutazione Esami di Stato Immatricolazione Richiesta Agevolaz Pagamenti Certificati Scelta Lingue

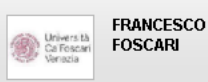

Immatricolazione: Ulteriori dati

LOGOUT

In questa pagina vengono richiesti altri dati necessari all'immatricolazione.

F

>>

| Dati prim                  | a immatricolazione nel s                 | sistema universitario                                              |
|----------------------------|------------------------------------------|--------------------------------------------------------------------|
| Anno Acca                  | demico:*                                 | 2014/2015 💌                                                        |
| Data di prin<br>sistema un | na immatricolazione nel<br>iversitario:* | 01/07/2014 (gg/MM/yyyy)                                            |
| Università                 | Ca' Foscari VENEZIA                      |                                                                    |
| Ulteriori d                | ati                                      |                                                                    |
| Sedi:                      |                                          | Venezia - Università degli Studi "Ca' Foscari" 🔻                   |
| Portatore d                | i handicap:*                             | 🖲 Si 🔘 No                                                          |
| Tipologia H                | andicap:*                                | Altro                                                              |
|                            | e Handican <sup>.</sup> *                | 1 % [Inserire un valore tra 0 e 100] [usa il punto per i decimali] |

| * Dato obbligatorio |  |
|---------------------|--|
| Check List          |  |
|                     |  |

Piano di Studio Piano Carriera

Titoli di studio

Carriera

Libretto

Scelta orientamento Passaggio di Corso/Opzione

Se non sei stato precedentemente iscritto all'Università, inserisci la data di compilazione della domanda e seleziona Università Ca' Foscari Venezia

Per proseguire clicca su Avanti

| Universitä<br>Carfactari<br>Venacia                                                           | In questa pagina è possibile visualizzare un riepilogo delle sc<br>seleziona il tasto 'Conferma' per perfezionare la preimmatrico<br>Prima di rendere definitiva la preimmatricolazione, ti ricordiar | elte effettuate: seleziona il tasto "Indietro" per correggere eventuali dati,<br>lazione.<br>no che:<br>to Ca' Enscari come unica modalità di destione dei rapporti finanziari. |
|-----------------------------------------------------------------------------------------------|----------------------------------------------------------------------------------------------------|----------------------------------------------------------------------------------------------------|
| Home                                                                                          | con l'Ateneo. L'attivazione della CartaConto Ca' Foscari è obt<br>eventuali rimborsi delle tasse universitarie e qualsiasi altro ac                                                                   | oligatoria per ricevere l'accredito gratuito delle borse di studio, gli<br>credito l'Ateneo debba disporre a tuo favore;                                                        |
| Anagrafica<br>Segreteria                                                                      | - dopo il perfezionamento dell'immatricolazione dovrai attivare<br>(matricola@stud.unive.it), monitorarla regolarmente ed utilizz<br>utilizzerà esclusivamente questo indirizzo e-mail per tutte le   | la casella di posta elettronica istituzionale di Ateneo<br>arla per qualsiasi comunicazione con gli uffici dell'Ateneo. L'Ateneo<br>comunicazioni;                              |
| Iscrizioni<br>Test di Ammissione<br>Test di Valutazione<br>Esami di Stato<br>Immatricolazione | - per gli immatricolati ai corsi di laurea e laurea magistrale da<br>caso in cui il titolo non venga conseguito entro un determinat<br>maggiori dettagli.<br>Dati immatricolazione                    | Ill'anno accademico 2014/2015, è prevista la decadenza degli studi nel<br>o numero di anni accademici. Consulta la relativa pagina web per                                      |
| Richiesta Agevolazioni                                                                        | Anna Accadomica                                                                                                    | 2019/2010                                                                                                    |
| Certificati                                                                                   | Tino di Titolo di Studio                                                                                                    | Tino titolo non definito                                                                                                    |
| Scelta Lingue                                                                                 | Tino di Corso di Studio                                                                                                    |                                                                                                    |
| Titoli di studio                                                                              | Tino domanda di immatricolazione                                                                                                    | Immatricolazione standard                                                                                                    |
| Piano di Studio                                                                               |                                                                                                    |                                                                                                    |
| Piano Carriera                                                                                | Ordinamento di Corso di Studio                                                                                                    | CORSI SINGOLI                                                                                                    |
| Carriera                                                                                      |                                                                                                    |                                                                                                    |
| Libretto                                                                                      | Dati immatricolazione al Sistema Universitario                                                                                                    |                                                                                                    |
| Scelta orientamento                                                                           | A.A. Immatricolazione SU                                                                                                    | 2014/2015                                                                                                    |
| Domanda di trasferimento                                                                      | Data Immatricolazione SU                                                                                                    | 01/07/2014                                                                                                    |
| Allegati carriera                                                                             | Ateneo Immatricolazione SU                                                                                                    | Università Ca' Foscari VENEZIA                                                                                                    |
| Esami                                                                                         |                                                                                                    |                                                                                                    |
| Appelli                                                                                       | Altri Dati di Immatricolazione                                                                                                    |                                                                                                    |
| Prove parziali                                                                                | Tipologia didattica                                                                                                    |                                                                                                    |
| Bacheca prenotazioni                                                                          | Sede                                                                                                    | Venezia - Università degli Studi "Ca' Foscari"                                                                                                    |
| Bacheda esiti<br>Ricerca Annelli                                                              |                                                                                                    |                                                                                                    |
| I GOOLOG ADDOIL                                                                               |                                                                                                    |                                                                                                    |

Prendi visione delle comunicazioni riportate nella parte superiore della schermata e clicca su **Conferma** 

Indiet

#### Registrato

Home

Anagrafica Segreteria

Test di Ammissione

Test di Valutazione Esami di Stato

Immatricolazione Titoli di studio Allegati carriera Mobilità internazionale

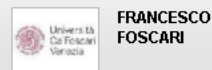

|     | Allegati domanda | di Immatricolazione |
|-----|------------------|---------------------|
| 000 |                  |                     |

G

| Tipologia di<br>allegato         | N.<br>Allegati<br>Max | Estensione<br>allegato | Stato | N.<br>Allegati | Titolo | Descrizione | Azioni             |
|----------------------------------|-----------------------|------------------------|-------|----------------|--------|-------------|--------------------|
| Scansione<br>Tessera Alumni      | 1                     |                        | 0     | 0              |        |             | Inserisci Allegato |
| Tipologia di<br>allegato         | N.<br>Allegati<br>Max | Estensione<br>allegato | Stato | N.<br>Allegati | Titolo | Descrizione | Azioni             |
| Nulla osta del<br>docente        | 1                     |                        | 0     | 0              |        |             | Inserisci Allegato |
| Tipologia di<br>allegato         | N.<br>Allegati<br>Max | Estensione<br>allegato | Stato | N.<br>Allegati | Titolo | Descrizione | Azioni             |
| Copia doc. di<br>identità fronte | 1                     |                        | 0     | 0              |        |             | Inserisci Allegato |
| Tipologia di<br>allegato         | N.<br>Allegati<br>Max | Estensione<br>allegato | Stato | N.<br>Allegati | Titolo | Descrizione | Azioni             |
| Copia doc. di<br>identità retro  | 1                     |                        | 0     | 0              |        |             | Inserisci Allegato |

Legenda Check List • Upload Allegati effettuato • Upload Allegati obbligatorio • Upload Allegati non obbligatorio • Upload Allegati non obbligatorio • Upload Allegati non obbligatorio • Upload Allegati non obbligatorio • Upload Allegati non obbligatorio • Upload Allegati non obbligatorio • Upload Allegati non obbligatorio • Upload Allegati non obbligatorio • Upload Allegati non obbligatorio • Upload Allegati non obbligatorio • Upload Allegati non obbligatorio • Upload Allegati non obbligatorio

- Per l'iscrizione è obbligatorio l'inserimento di fronte (parte con foto) e retro di un documento di identità
- Per ciascuna tipologia è possibile allegare un solo documento cliccando su **Inserisci Allegato**

|                                                        | Tipologia di<br>allegato         | N.<br>Allegati        | Estensione<br>allegato | Stato | N.<br>Allegati | Titolo | Descrizione | Azioni | Opload Allegati obbligatorio     Opload Allegati non obbligatorio |
|--------------------------------------------------------|----------------------------------|-----------------------|------------------------|-------|----------------|--------|-------------|--------|-------------------------------------------------------------------|
| Home                                                   | uneguto                          | Max                   | uncyuto                |       | Allegua        |        |             |        | ~                                                                 |
| Anagrafica                                             | Scansione<br>Tessera Alumni      | 1                     |                        | ۲     | 1              |        |             |        | Dettaglio                                                         |
| Segreteria                                             |                                  |                       |                        |       |                | 1      | 1           |        | Modifica                                                          |
| Test di Ammissione<br>Test di Valutazione              |                                  |                       |                        |       |                |        |             |        | Elimina                                                           |
| Esami di Stato<br>Immatricolazione<br>Titoli di studio | Tipologia di<br>allegato         | N.<br>Allegati<br>Max | Estensione<br>allegato | Stato | N.<br>Allegati | Titolo | Descrizione | Azioni | ()Informazione                                                    |
| Allegati carriera                                      | Nulla osta del<br>docente        | 1                     |                        | 0     | 1              |        |             |        |                                                                   |
| Mobilită Internazionale                                |                                  |                       |                        |       |                | 2      | 2           | S 🗟 🖉  |                                                                   |
|                                                        | Tipologia di<br>allegato         | N.<br>Allegati<br>Max | Estensione<br>allegato | Stato | N.<br>Allegati | Titolo | Descrizione | Azioni |                                                                   |
|                                                        | Copia doc. di<br>identità fronte | 1                     |                        | ø     | 1              |        |             |        |                                                                   |
|                                                        |                                  |                       |                        |       |                | 3      | 3           | S 🗟 🧟  |                                                                   |
|                                                        | Tipologia di<br>allegato         | N.<br>Allegati<br>Max | Estensione<br>allegato | Stato | N.<br>Allegati | Titolo | Descrizione | Azioni |                                                                   |
|                                                        | Copia doc. di<br>identità retro  | 1                     |                        | ۲     | 1              |        |             |        |                                                                   |
|                                                        |                                  |                       |                        |       |                | 4      | 4           | S 🗟 🖉  |                                                                   |
|                                                        |                                  |                       |                        |       |                |        |             |        |                                                                   |
|                                                        | Indietro Avanti                  |                       |                        |       |                |        |             |        |                                                                   |
|                                                        |                                  |                       |                        |       |                |        |             |        |                                                                   |

Allegati tutti i documenti necessari, per concludere la compilazione clicca su **Avanti** 

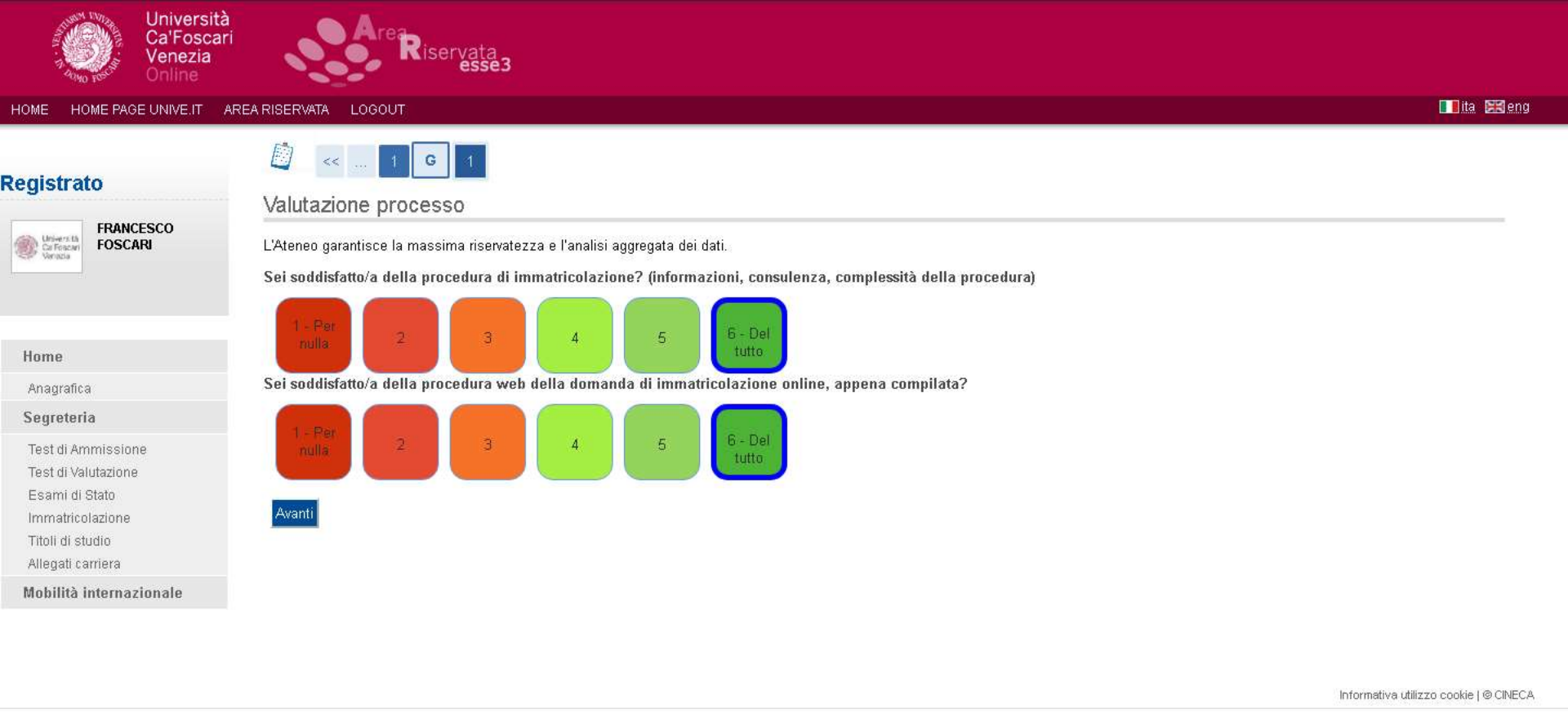

Prima di concludere la procedura ti chiediamo una valutazione del processo di iscrizione

Esprimi un giudizio da 1 a 6 sulla procedura appena svolta e poi clicca su Avanti

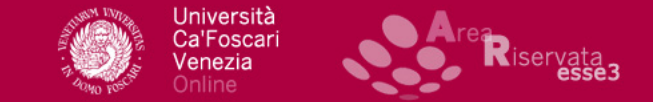

Immatricolazione

HOME HOME PAGE UNIVE.IT AREA RISERVATA LOGOUT

#### Registrato

Home Anagrafica Segreteria Test di Ammissione Test di Valutazione Esami di Stato Immatricolazione Titoli di studio Allegati carriera Mobilità internazionale

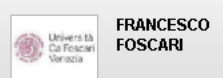

In questa pagina sono riepilogati i dati inseriti durante la procedura di preimmatricolazione. Se desideri modificare i dati, seleziona "modifica domanda di immatricolazione".

| Anno Accademico                | 2018                      |  |
|--------------------------------|---------------------------|--|
| Tipo di Titolo di Studio       | Tipo titolo non definito  |  |
| Tipo di Corso di Studio        | Corso Singolo             |  |
| Tipo di immatricolazione       | Immatricolazione standard |  |
| Corso di Studio                | CORSI SINGOLI             |  |
| Ordinamento di Corso di Studio | CORSI SINGOLI             |  |

| Dati immatricolazione al Sistema Universitario |                                |  |  |  |  |  |
|------------------------------------------------|--------------------------------|--|--|--|--|--|
| A.A. Immatricolazione SU                       | 2014/2015                      |  |  |  |  |  |
| Data Immatricolazione SU                       | 01/07/2014                     |  |  |  |  |  |
| Ateneo Immatricolazione SU                     | Università Ca' Foscari VENEZIA |  |  |  |  |  |

Modifica domanda di immatricolazione

Informativa utilizzo cookie | @ CINECA

## La tua domanda ora risulta inserita

Entro sette giorni lavorativi riceverai una mail con le informazioni per il pagamento del contributo